## Annexure – Guide to submit Joint Declaration

- 1. Go to EPFO website https://www.epfindia.gov.in/site\_en/index.php
- 2. Select the Drop down "Services" and click on "For Employees"

| epfindia.gov.in/site_en/index.php                                                                                                    |                                                                                                    |                                                                                                    | 년 🖞                                                                                                    |
|----------------------------------------------------------------------------------------------------|----------------------------------------------------------------------------------------------------|----------------------------------------------------------------------------------------------------|----------------------------------------------------------------------------------------------------|
| okhi vF FAStrack-Willis To<br>Silfree Number (1800118005) 🕿                                                                                                    | Screen Reader Access Skip to main or                                                                                                    | ontent A                                                                                                    | * A A' हिन्दी                                                                                                    |
| Employees' Provident Fund Organic ation, In<br>Ministry of Labour & Employment, Government of India                                                                                                    | dia                                                                                                    | G2<br>Ref. og1 ING                                                                                                    | Azadi Ka<br>Amrit Mahotsav                                                                                                    |
|                                                                                                    | Supreme Court                                                                                                    | Judgement dated 04.11.20                                                                                                    | 22 in the matter Special Leave Petition                                                                                                    |
| Services  Exempted Est  EH-0 Corner Miscelaneous For Employees For Employees                                                                                                    | Directory Payroll Data ABRY Dashdoards<br>Establi                                                                                                    | ishment Registration                                                                                                    | KYC Updation (Member)                                                                                                    |
| For International Workers                                                                                                    |                                                                                                    | UMANG                                                                                                    | ECR/Returns/ Payment                                                                                                    |
| Locate an EPPO Office                                                                                                    | Mem                                                                                                    | Online Claims<br>ber Account Transfer                                                                                                    | e-Passbook                                                                                                    |
| Who's Who                                                                                                    |                                                                                                    | Performance of<br>Establishments                                                                                                    | Shram Suvidha<br>Common ECR ( EPFO/ESIC )                                                                                                    |
| Online Services                                                                                                    | PREVENT FRAUDI                                                                                                    | Never share your UAN/Passw                                                                                                    | ord/PAN/Aadhaar/Bank Account details/OTI                                                                                                    |
| <ul> <li>Principal Employers-CAIU Portal</li> <li>Pensioners' Portal***</li> <li>EDLI &amp; Prosion Calvalator ****</li> <li>Jeevan Pramaan Through Mobile App (Process Flow &amp; App)</li> <li>&gt; TRRN Query Search</li> <li>&gt; International Workers Portal</li> </ul>                                                                                                    | <ul> <li>EPFO is one of the World's largest Social Securit<br/>financial transactions undertakan. At present it in<br/>pertaining to its members.</li> <li>The Employees' Provident Fund came into existe<br/>Funds Ordinance on the 15th November, 1952.</li> <li>The Employees' Provident Funds Bill was in<br/>1952. The Employees' Provident Funds Bill was in<br/>1952. The Second Second Second Second Second Second<br/>ext all to provide for the institution of<br/>establishments. The Art is now referred as the<br/>set. 1952 which extends to the whole of India.</li> </ul> | y Organisations in terms<br>haintains 24.77 crore acco<br>nce with the promulgation<br>t was replaced by the Er<br>troduced in the Parliamen<br>provident funds for emp<br>Employees' Provident Fur<br>e Act and Schemes frame | of clientele and the volume of<br>punts (Annual Report 2019-20)<br>on of the Employees' Provident<br>mployees' Provident Funds Act,<br>it as Bill Number 15 of the year<br>ployees in factories and other<br>nds & Miscellaneous Provisions<br>d there under are administreed |
| 🖗 What's New                                                                                                    | by a tri-partite Board known as the Central Boar<br>representatives of Government (Both Central and                                                                                                    | rd of Trustees, Employee<br>State), Employers, and E                                                                                                    | s' Provident Fund, consisting of                                                                                                    |
| <ul> <li>Notice inviting Expression of Interest for Empanelment of Chartered Accountant for Madhya Pradesh<br/>Region Read</li> <li>Notice inviting Expression of Interest for Empanelment of Chartered Accountant Firms for re-oudit of<br/>Exempted Establishment and Trusts Read</li> <li>Expression of Interest (EOI) for Empanelment of Chartered Accountant Firms For Regional Office,</li> </ul> | <ul> <li>The Central Board of Trustees administers a<br/>insurance scheme for the workforce engaged in the<br/>Employees PP organization (EPFO), consisting<br/>Organization has a well equipped training set up to<br/>as Representatives of the Employers and Employe<br/>is under the administrative control of Ministry of<br/>here?</li> </ul>                                                                                                    | contributory provident fi<br>le organized sector in Indi<br>of offices at 138 locat<br>where officers and e Kno<br>ees attend sessions<br>of Labour and Emp                                                                    | Ind, pension scheme and an<br>ia. The Board is assisted by the<br>ions across the country. The<br>ow Your Balance<br>w Your Balance<br>we a Missed call to<br>666644425<br>is EPERFORMEDICARING                                                                               |

## 3. Under "Services", click on "Member UAN/Online Service (OCS/OTCP)" option

| ← → C ①                                                                                                    |                                                                                                    | ie ★ ★ □ 0 :                                                                                                    |
|----------------------------------------------------------------------------------------------------|----------------------------------------------------------------------------------------------------|----------------------------------------------------------------------------------------------------|
| 🗱 Help Desk/TollFree Number (1800118005) 🕿                                                                                                    | Screen Reader Access                                                                                                    | p to main content A* A A' हिन्दी                                                                                        |
| Employees' Provident F<br>Ministry of Labour & Employment, Gover                                                                                                    | and Organisation, India<br>mment of India<br>EPFO Corner • Miscellaneous • Dir dory Payroll Data ABRY                                                                                                    | Supreme Court Judgement dated 04.11.3022 in the matter !                                                                |
| For EMPLOYEES<br>The three Social Security Schemes run by the Employees' P F Organ<br>EPF0 constantly makes effort to provide better services. Information<br>Pensioners are available for download and the process for availing<br>employees are also given the benefits at part and there are special<br>incapacitation. The youth of the country who are our potential cust<br>information on the facilities and the benefits provided by the EPF0. | sation are for the employee mpaged in the Industries and establishments and<br>regarding all the availuit services and the application forms for Employees and<br>the benefits has seen explained in the documents and FAQs. The women<br>benefits for seemployees who had to leave the present job due to physica<br>orners of the physice and the physica of the physica and the physica<br>orners of the physica and the physica and the physica<br>and the physica and the physica and the physica<br>orners of the physica and the physica<br>orners of the physica and the physica<br>and the physica and the physica<br>of the physica<br>and the physica<br>of the physica<br>of | Introduction of<br>Universal Account Number<br>for EPFO<br>Subscribers                                                  |
| Services                                                                                                    | IMPORTANT LINKS                                                                                                    | DOWNLOADS                                                                                                    |
| Member Passbook ∉     Member UAN/Online Service (OCS/OTCP) ∉                                                                                                    | <ul> <li>Missed Call Service (9966044425) //: (445.8KB)</li> <li>Short Code SMS Service (7738299899) //: (652.2KB)</li> </ul>                                                                                                    | <ul> <li>Contribution Rate (≥ (493K8))</li> <li>Wage Celling ≥ (115.8K8)</li> <li>Bate of Intervet (105.8K8)</li> </ul> |
| <ul> <li>Know Your Claim</li> <li>ENFIGHS (Register your Crievance) //</li> <li>EPFIGHS (Register your Crievance) //</li> <li>List of Nodal Officers - for Grevances</li> <li>Fillable Application Form for COC //</li> <li>Persoincer's Portal //</li> <li>One Employee - One EPF Account //</li> </ul>                                                                                                    | a.com. For any query regarding the contents of the initial page, please contact the                                                                                                    | Process for Change in Name & Basic Details of Members                                                                   |
|                                                                                                    | Home   Contact Us   Sitemap                                                                                                    | Disclaimer Copyright Policy Hyperlinking Policy   Terms Of Use   Feedback   Privacy Policy                              |
| © Employees' Provident Fund Organisation, India                                                                                                    | Last updated: 28-Feb-2023                                                                                                    | Visitor Count (w.e.f 06-08-2016): 1560409652                                                                            |

https://unifiedportal-mem.epfindia.gov.in/memberinterface/

4. A new Page will be opened named as "Member e-SEWA". Under "Important links", click on the first option

| ← → C △ ê unifiedportal-mem.ép. ta.gov.in/memberinterface/           V/siliceum         Listing         Listing                                                                                                    |                                                                                 | ie 🖈 🗯 🖬 📵                                                                                                    |
|----------------------------------------------------------------------------------------------------|---------------------------------------------------------------------------------|----------------------------------------------------------------------------------------------------|
| The address work and the second second s |                                                                                 | 1 A A-                                                                                                    |
| EMPLOYES' PROVIDENT FUND ORGANISATION, INDIA<br>MINISTRY OF LABOUR & BARGINMENT, GOVERNMENT OF HOM                                                                                                    |                                                                                 | Universal Account Number (UAN)<br>MEMBER e-SEWA                                                                                   |
| G2<br>जाउत् 2023 INDIA<br>वधुरेव कुटुम्बकम्<br>ONE FABTH - ONE FAMILY - ONE FUTURE                                                                                                    |                                                                                 | UAN Enter UAN<br>Password Password Capton<br>Capton<br>Sign in Teast                                                              |
| Dear EPF Members !!                                                                                                    | & Benefits of Registration                                                      | % Important Links                                                                                                    |
| No last date is declared by EPFO for filing                                                                                                    | Download/Print your Updated Passbook anytime.     Download/Print your UAN Card. | Persion on Higher Salary: Exercise of Joint Option under para 11(3)<br>and para 11(4) of EPS-1995 on or before 3rd May 2023 (NEW) |
| Benefits for Unorganised workers registering on e SHRAM portal. Click here 🖉<br>Kind attention Members. Now Aadhaar is mandatory for filing ECR. 🔮                                                                                                    | Update your KYC information.                                                    | Pension on Higher Salary: Online application for validation of Joint<br>Option                                                    |
| Important notice about EDLI. Click here to read. 📐<br>Important notice about Bank Account Linking with UAN. Click here to read 🔀                                                                                                    |                                                                                 | 🔅 Activate UAN                                                                                                    |
| EPFO NEVER ASKS YOU TO SHARE YOUR PERSONAL DETAILS LIKE AADHAAR, PAN, BANK DETAILS ETC OVER PHONE.                                                                                                    |                                                                                 | 🎸 Know your UAN                                                                                                    |
| EPFO NEVER CALLS ANY MEMBER TO DEPOSIT ANY AMOUNT IN ANY BANK.<br>PLEASE DO NOT RESPOND TO SUCH CALLS.                                                                                                    |                                                                                 | 🤣 Direct UAN Allotment by Employees                                                                                               |
|                                                                                                    |                                                                                 | 🕐 Death claim filing by beneficiary                                                                                               |
|                                                                                                    |                                                                                 |                                                                                                    |
|                                                                                                    |                                                                                 | C UAN Allotment for Existing Pr                                                                                                   |

5. Click on the option to submit the fresh joint declaration -

| Validance BoahL  V Hotes-V Hills Tc:  V Hotes-V Hills Tc:  V Hills Tc:  V Hotes-V Hills Tc:  V Hills Tc:  V Hotes-V Hills Tc:  V Hills Tc:  V Hotes-V Hills Tc:  V Hills Tc:                   | 🗆 🚯 :   |
|----------------------------------------------------------------------------------------------------|---------|
| EVEXUENCES REALIZATION LINE OF MERCINE AND A BASE OF MERCINE AND A DEFENSION OF MERCINE AND A DEFENSION OF MERCINE AND A DEFENSI                  | -A A A+ |
| Unified Member Portal / Pension On Higher Wages  Exercise of joint option for the Employees who were in service prior to 01.09.2014 and continued to be in service on or after 01.09.2014 United Member Portal / 13) of EPS-1995 Calck there  INSTRUCTIONS FOR UAN BASED  I.UAV of member I.UAV of member I.UA                 |         |
| Exercise of joint option for the Employees who<br>were in service prior to 0109.2014 and<br>continued to be inservice on or after 0109.2014<br>but could not exercise joint option under<br>erstwhile proviso to para 11(3) of EPS-1995<br>Catche there<br>Exercise of the end of the end of the en |         |
| INSTRUCTIONS FOR UAN BASED                                                                                                    |         |
|                                                                                                    |         |
| Member should have a valial Asthaar inked mobile number which is as per UIDA records.                                                                                                    |         |
|                                                                                                    |         |

-

https://

dportal-mem.epfindia.gov.in/memberInterfacePohw/

6. Fill in the details and click on "Get OTP"

| stration request for exercising of Joint options under pa | ra 11(3) and 11(4) of EPS-1995                                                                                             |                                                                                                    | но                                         |
|-----------------------------------------------------------|----------------------------------------------------------------------------------------------------|----------------------------------------------------------------------------------------------------|--------------------------------------------|
| GET AUTHORIZATION<br>PIN                                  | 2<br>Validate User                                                                                                    | 3<br>Summ Application                                                                                                    | 4<br>Acknowledgement<br>Number Generated   |
|                                                           | UAN *                                                                                                    | Enter UAN                                                                                                    |                                            |
|                                                           | Name *                                                                                                    | Enter Name                                                                                                    |                                            |
|                                                           | Date of Birth *                                                                                                    | באיזיייי                                                                                                    |                                            |
|                                                           | AADHAAR *<br>Aadhaar Linked Mobile                                                                                         | Enter Aadhaar                                                                                                    |                                            |
|                                                           | Captcha*                                                                                                    | p <sup>A</sup> Wj <sup>5</sup> 2<br>Enter Capitola                                                                                                    |                                            |
| ☐ I hereb<br>scheme.<br>मॉ ईपीएर                          | y give my consent for OTP based Aadhar authentication fo<br>1 सोजना के पैसा 11(3) और 11(4) के तहत संयुक्त विकल्प के सत्याप | stablishing my identity for the purpose of exercising joint option under para 11 (3)<br>उद्देश्य से अपनी पहचान स्थापित करने के लिए ओटीपी आधारित आधार प्रमाणीकरण के लिए अ | and 11 (4) of EPS,<br>अपनी सहमति देता हूं। |

- 7. Input the OTP received on your Aadhar linked mobile no. and click on 'Validate OTP'.
- 8. Once Validation is done, then you will have to fill in details under "Submit Application"

 Once you have gone through the Hon'ble Supreme Court Judgement dated 4-Nov-2022 in SLP (C) No. 8658-8659 of 2019 and accordingly decide to opt for Pension under Higher wages, kindly accept the disclaimer

| ← → C ☆ 🔒 unifiedportal-mem.epfindia.gov                                                                                                    | n/memberInterfacePohw/no-auth                                                            | /pensionOnHigherWages/uan/verifyAuthOtp                                                                          | <mark>6 %</mark> Q @ *              |                                     |
|----------------------------------------------------------------------------------------------------|------------------------------------------------------------------------------------------|----------------------------------------------------------------------------------------------------|-------------------------------------|-------------------------------------|
| EMPLOYEES' PROVIDENT FUND ORGANISATION, INDIA                                                                                                    |                                                                                          |                                                                                                    |                                     | A. 2000. 2000. 2000                 |
| Registration request for exercising of Joint options under particular particular part | a 11 3) and 11(4) of EPS-1995                                                            |                                                                                                    |                                     | Home                                |
| 1<br>Get Authorization<br>Pin                                                                                                    | 2<br>VALIDAYE USER                                                                       | 3<br>Submit Application                                                                                          |                                     | ACKNOWLEDGEMENT<br>NUMBER GENERATED |
| Pension On Higher Wages Application Form                                                                                                    |                                                                                          |                                                                                                    |                                     |                                     |
| (From the Employees who were                                                                                                    | Join<br>In service prior to 01.09.2014 of<br>Joint option under erstwh                   | nt Option Form<br>and continued to be in service on or after 01.09.20<br>ile proviso to para 11(3) of EPS-1995)  | 214 but could not exercise          |                                     |
| To be exercised by eligible members of EPS-1                                                                                                    | 195 on or bei re 03rd May, 2023 in accordar<br>No                                        | nce with para 44(iv) read with Para 44(v) of the order dated 4.11.2022<br>. 8658-8659 of 2019.                   | of the Hon'ble Supreme Court in SLP |                                     |
| Disclaimer                                                                                                    |                                                                                          |                                                                                                    |                                     |                                     |
| I have gone through Supreme Court Judg<br>judgement. I undertake that the pension will                                                                                                    | jement dated 04.11.2022 in SLP (C) No.8658<br>be calculated subject to formula determine | 3-8659 of 2019 and I am registering this joint option in terms of direct<br>d under the Scheme for this purpose. | ions contained in the said          |                                     |

- 10. Under "Service Details", fill in your Provident Fund membership ID and other details of existing employer.
  - a. Further, in case <u>you were member of Provident Fund in your previous employment,</u> <u>click on "Add Row"</u> and provide Membership details in each separate row for each of your previous employments.

| vice Details     |            |            |                      |            |   |
|------------------|------------|------------|----------------------|------------|---|
| Member ID *      | DOJ FPS    | DOE FPS    | DOJ EPS              | DOE EPS    |   |
| Enter Member Id  | DD/MM/YYYY | DD/MM/YYYY | DD/MM/YYYY           | DD/MM/YYYY | 0 |
| Enter Member Id. |            | -          | DOJ EPS is mandatory |            |   |

٩

11. Under "Member Details", provide your relevant details

1

| Details                              |                     |             |           |
|--------------------------------------|---------------------|-------------|-----------|
| imail ld *                           | Enter Email Id      |             |           |
| Aadhaar Linked Bank Account Number * | Bank Account Number | IFSC Code * | IFSC Code |

- 12. As per your case, select the appropriate option under "Joint Option & Contribution Details". Also, you are required to attach following in *"pdf" format of size less than 250 KB* –
  - a. Permission under 26(6) of EPF Scheme Declaration format attached.
  - b. Account Slip / pages of Passbook this can be found directly under <u>"https://passbook.epfindia.gov.in/MemberPassBook/Login</u>"
  - c. Employees in service, requested to select "No" in the last question.
  - d. Relevant Documentary proof This is an explicit consent given by the member to transfer the applicable amount to the EPS in case the PF account has no/ insufficient balance. Applicable only for retired employee.

1

| Thether employer's contribution was received on wages exceeding statutory wage ceiling of ₹5000 in EPF prior to 01.06.2001 from the day his salary exceeded ₹5000? (app<br>ate of joining is prior to 01.06.2001) * | licable only if O Yes () No |
|----------------------------------------------------------------------------------------------------|-----------------------------|
| Thether Employer's contribution was received on wages exceeding statutory wage celling of 76500 in EPF prior to 01.09.2014 from the day his salary exceeded 76500? (app<br>ate of exit is on or after 01.06.2001) * | licable only if 💿 Yes 🔿 No  |
| ease attach permission under para 26(6) of EPF Scheme. Only PDF file of size upto 250 KB is allowed.                                                                                                    | Choose File No file chosen  |
| The ther member wants to use accumulation available in his / her PF account for payment of due contribution for this option?*                                                                                       | ● Yes 🔾 No                  |
| ow much is the PF account balance on the date of filing option? *                                                                                                    | Amount                      |
| ease upload relevant documentary proof such as Account Slip / pages of the Passbook etc.* Only PDF file of size upto 250 KB is allowed.                                                                             | Choose File. No file chosen |
| The there member is giving undertaking to deposit the contributions along with interest due till date of payment through his last employer [only when PF account has not                                            | sufficient 💿 Yes 🔿 No       |

13. Kindly read the statements under "Declaration" thoroughly and accordingly fill in the required details for accepting the Declaration to submit the application

| EMIPLOTEES P | ROVIDENT FUND ORGANISATION, INDIA                                                                                                    |
|--------------|----------------------------------------------------------------------------------------------------|
| 4            | Declaration                                                                                                    |
|              | 1. I hereby declare that I have read and understood the Judgement in SLP (C) No.8658-8659 of 2019 dated 04-11-2022 of the Hon ble Supreme Court and I am exercising this joint option in terms of the directions contained in the said judgement.                                                                                                    |
|              | 2. I understand and agree that as a member of the Employees' Pension Scheme, my rights to claim pension are limited to the scope of judgement and within the EPF & MP Act, 1952 and the Schemes framed thereunder.                                                                                                    |
|              | 3. I further understand that the Central Government is empowered to amend the scheme as it may deem fit.                                                                                                    |
|              | 4. I do hereby agree that the details of contribution and interest given by my employers are essential for the computation of dues payable for this application, and this is the full and final submission.                                                                                                    |
|              | 5. I hereby undertake that the service details in the above form are correct and no material fact has been misrepresented or hidden by me.                                                                                                    |
|              | 6. I hereby agree to pay due contribution in a single tranche as specified by EPFO, along with interest at rates declared under Para 60 of EPF Scheme 1952 or at the rate declared by the concerned trust of such establishment, from time to time, whichever is higher, if any.                                                                                                    |
|              | 7. I hereby jointly opt along with my employer to pay full amount of contribution on salary exceeding wage ceiling under erstwhile pars 11(2) (zince deleted) and Pars 11(4) of EPS 85 along with interest up to the last date of the month in which payment is made, in accordance with the judgement dated 04.11.2022 of the Hoir ble Supreme Court through my last employer <u>within such period as may be directed by EPFO after verification of my joint petin</u> , this fuel amount payable is not deposited by my last employer <u>within such period as may be directed by EPFO after verification of my joint petin</u> , this joint option, this joint option, this joint option shall be liable to be treated as Null and Void. |
|              | 8. I undertake that all the facts are true. If the details submitted by me or my employer are found to be incorrect at any point of time, this joint option shall be treated as Null and Void.                                                                                                    |
|              | 8. I am aware that in case of false declaration and wilful mix-representation, appropriate penal action may be taken by EPFO against me.                                                                                                    |

14. Once you submit the application an Acknowledgement number shall be generated. **Kindly** save the same for future reference of your application.